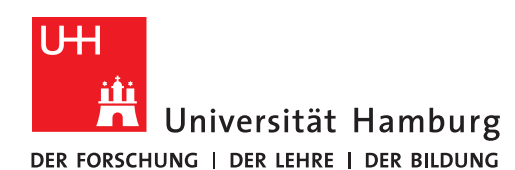

### **OneNote Notizbuch sichern - Windows**

 REGIONALES
 Aus dem Office Bereich: StudiumUniHamburg

 RECHENZENTRUM
 In den Office Bereich: Universität Hamburg

### Voraussetzungen:

- OneNote als Programm auf einem PC/Laptop
- Ein"...@studiumunihamburgde.onmicrosoft.com" Office 365 Konto
- *(Konto für den alten Office 365 Bereich)*Ein <u>....@studium.uni-hamburg.de</u>" Office 365 Konto
- (Konto für den neuen Office 365 Bereich)

### 1.

Öffnen Sie Ihren Web-Browser und geben Sie folgenden Link ein oder klicken Sie auf diesen Link: <u>https://portal.office.com/</u>

### 2.

Geben Sie Ihren Benutzernamen "vorname.nachname@studiumunihamburgde.onmicrosoft.com" für den alten Office Bereich ein und klicken Sie auf weiter.

|                 | Microsoft                                                                      |
|-----------------|--------------------------------------------------------------------------------|
|                 | Anmelden                                                                       |
|                 | achname <mark>@studiumunihamburgde.onmicrosoft.com</mark>                      |
|                 | Kein Konto? Erstellen Sie jetzt eins!                                          |
|                 | Sie können nicht auf Ihr Konto zugreifen?                                      |
|                 | Anmeldeoptionen                                                                |
|                 | Weiter                                                                         |
|                 |                                                                                |
|                 |                                                                                |
| cken Sie nach d | er Anmeldung auf "OneNote".                                                    |
| https://www     | Office.com/?auth=2                                                             |
| Guten Ab        | end Vorname_Stud                                                               |
| +               |                                                                                |
| Neue/s          | Outlook OneDrive Word Excel PowerPoint OneNote SharePoint Teams Sway Alle Anns |

### Seite 2/6

### 4.

# Klicken Sie bei dem zu sichernden Notizbuch auf "Weitere Optionen" (Punkt 1) und wählen "In Desktop-App öffnen" (Punkt 2) aus.

#### + Neues Notizbuch Neue Notizbücher werden hier gespeichert: 🌰 OneDrive Zuletzt verwendet Angeheftet Meine Notizbücher Mit mir geteilt Kursnotizbücher Entdecken $\equiv$ Mein zu sicherndes Notizbuch Ν Ŕ \$ Min Nur für Sie Vorname Nachname (Demo StudMS)s OneDrive for Business Mehr auf OneDrive → 💶 Im Browser öffnen 💶 In Desktop-App öffnen 🖻 Teilen ං Link kopieren 🖍 Anheften Aus Liste entfernen

### 5.

Klicken Sie im Menü auf "Datei" (oben links).

Anschließend klicken Sie unter "Informationen" auf "Einstellungen" (Punkt 1) des zu sichernden Notizbuches und wählen dort "Eigenschaften" (Punkt 2) aus.

|                           | Seite #3 - OneNote                                                                      |
|---------------------------|-----------------------------------------------------------------------------------------|
| $\left(\leftarrow\right)$ |                                                                                         |
| Informationen             | Notizbuchinformationen                                                                  |
| Neu                       |                                                                                         |
| Öffnen                    |                                                                                         |
| Drucken                   | Einstellungen<br>V Synchronisierungsstatus<br>anzeigen<br>Sicherungen öffnen            |
| Freigeben                 |                                                                                         |
| Exportieren               |                                                                                         |
| Senden                    | Einstellungen                                                                           |
| Konto                     |                                                                                         |
| Optionen                  |                                                                                         |
|                           | Einstellungen                                                                           |
|                           |                                                                                         |
|                           | Mein zu sicherndes Notizbuch                                                            |
|                           | Einstellungen         Apersonen zu diesem Notizbuch einladen         Notizbuch anzeigen |
|                           | R <sup>Q</sup> Freigeben oder verschieben                                               |
|                           | © Synchronisieren                                                                       |
|                           | Schließen                                                                               |
|                           | 2 Eigenschaften                                                                         |

| Notizbucheigensch    | naften                                                                                                    | ×                                  |
|----------------------|----------------------------------------------------------------------------------------------------|------------------------------------|
| <u>A</u> nzeigename: | Mein zu sicherndes Notizbuch<br>Wirkt sich nicht auf den Namen des tatsächlichen Notizbuchordners                                               | aus.                               |
| <u>F</u> arbe:       | Mein zu sicherndes Notizbuch                                                                                                    |                                    |
| Speicherort:         | https://studiumunihamburgde-my.sharepoint.com » personal »<br>vorname_nachname_studiumunihamburgde_onmicrosoft_com »<br>Documents » Notizbücher | Speicherort än <u>d</u> ern        |
| Standardformat:      | OneNote 2010-2016-Notizbuchformat                                                                                                    | In 2010-2016 k <u>o</u> nvertieren |

Wählen Sie nun den lokalen Speicherort auf Ihrem PC/Notebook aus. In diesem Beispiel wurde der Desktop (Punkt 1) ausgewählt. Anschließend klicken Sie auf "Auswählen" (Punkt 2).

| Organisieren 💌                                                                                                    | Neuer Ordn              | her     |       |            |                 |           |          | ? |
|----------------------------------------------------------------------------------------------------|-------------------------|---------|-------|------------|-----------------|-----------|----------|---|
| Image: Second second secon | Note                    | Name    | Größe | Elementtyp | Änderungsdatum  |           |          |   |
| J Musik                                                                                                    | •<br>Ord <u>n</u> er: D | lesktop |       |            |                 |           |          |   |
|                                                                                                    |                         |         |       |            | <u>I</u> ools 2 | Auswählen | Abbreche | n |

Nun sollten Sie folgende Meldung angezeigt bekommen. Diese können Sie mit einem Klick auf "OK" bestätigen.

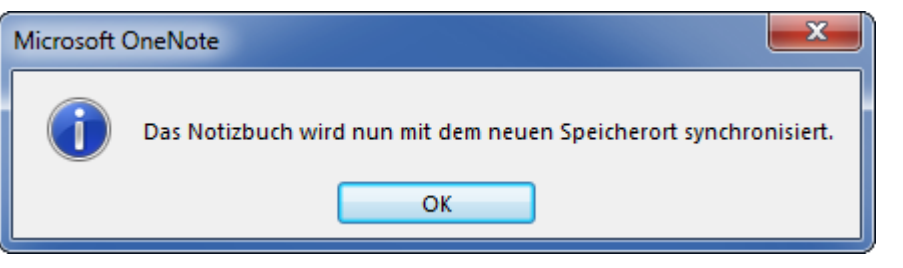

## 9. Im Menü klicken Sie noch einmal auf Datei (oben links) und klicken nun unter "Informationen" bei dem zu sichernden Notizbuch auf "Im Web oder Netzwerk freigeben". Mein zu sicherndes Notizbuch \Desktop\Mein zu sicherndes Notizbuch Einstellungen Im Web oder Netzwerk freigeben Notizbuch anzeigen 10. Um das Notizbuch in dem neuen Office 365 Bereich zu sichern, klicken Sie zunächst auf "Ort hinzufügen" (Punkt 1) und wählen "OneDrive for Business" (Punkt 2) aus. Notizbuch freigeben Mein zu sicherndes Notizbuch Desktop Zum Freigeben dieses Notizbuchs müssen Sie es auf OneDrive oder in SharePoint speichern. Ort hinzufügen Zuletzt verwendet Sie können Speicherorte hinzufügen, um das Speichern von Office-Dokumenten OneDrive OneDrive - Universität Hamb... OneDrive for Business 2 Websites - Universität Hambu... OneDrive - Persönlich Ort hinzufügen Durchsuchen 11. Melden Sie sich mit Ihrem "vorname.nachname@studium.uni-hamburg.de" Office Konto an. Microsoft Einen Dienst hinzufügen vorname.nachname@studium.uni-hamburg.de Weiter

### 12.

Nachdem Sie sich angemeldet haben klicken Sie auf "OneDrive – Universität Hamb…" (Punkt 1) und wählen "OneDrive – Universität Hamburg" (Punkt 2) aus.

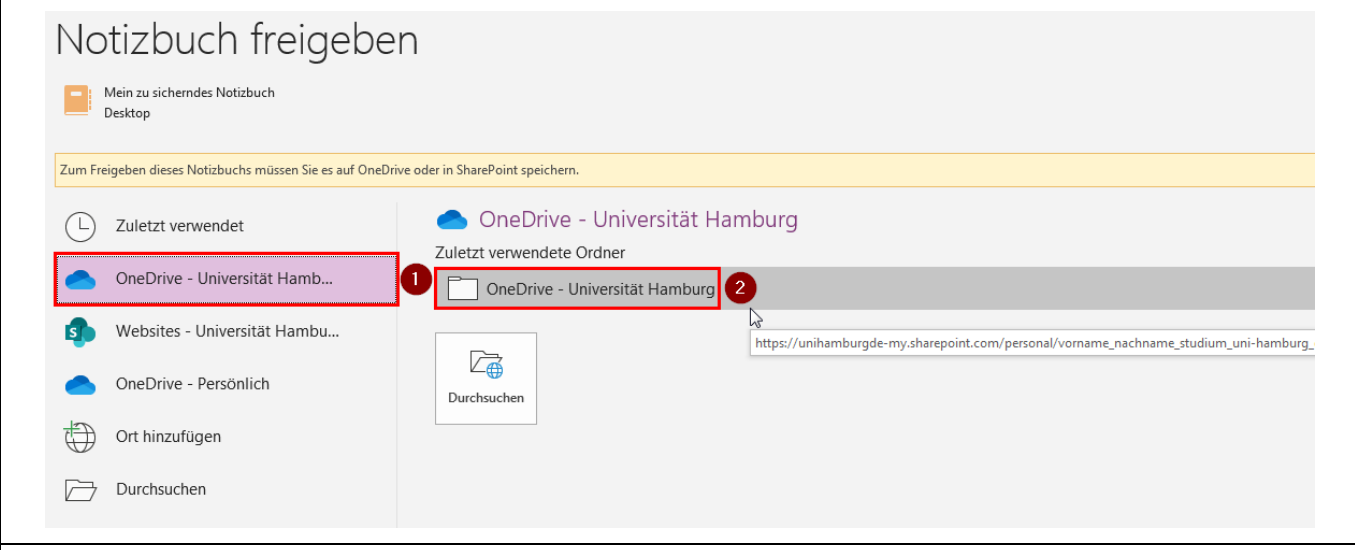

### 13.

Jetzt können Sie Ihr Notizbuch in dem neuen Office Bereich speichern. Dies bestätigen Sie mit einem Klick auf "Verschieben".

| Organisieren 🔻 | Neuer    | r Ordner                |                   |           |                    |           | ?    |
|----------------|----------|-------------------------|-------------------|-----------|--------------------|-----------|------|
| 1              | *        | Name                    | Geändert am       | Тур       | Größe              |           |      |
|                |          | Forms                   | 16.03.2020 02:14  | Folders   |                    |           |      |
| <u>**</u>      |          | 퉬 Neue Umgebung         | 24.04.2020 21:01  | Folders   |                    |           |      |
| <u> </u>       |          |                         |                   |           |                    |           |      |
| 🥽 Bi           |          |                         |                   |           |                    |           |      |
|                |          |                         |                   |           |                    |           |      |
| -b             |          |                         |                   |           |                    |           |      |
|                | E        |                         |                   |           |                    |           |      |
|                |          |                         |                   |           |                    |           |      |
| 🔣 Н            |          |                         |                   |           |                    |           |      |
| C 🖳            |          |                         |                   |           |                    |           |      |
| 4              | -        |                         |                   |           |                    |           |      |
|                |          |                         |                   |           |                    |           |      |
|                | -        |                         |                   |           |                    |           |      |
| Notizbuchnam   | ne: Mein | zu sicherndes Notizbuch |                   |           |                    |           | -    |
| Dateity        | /p: OneN | lote                    |                   |           |                    |           | •    |
| Ordner ausble  | nden     |                         |                   |           | Tools 👻 Verschiebe | n Abbrec  | hen  |
|                |          |                         |                   |           |                    |           | .:   |
|                |          |                         |                   |           |                    |           |      |
|                |          |                         |                   |           |                    | 01/41     |      |
| ten nun fo     | lgend    | de Verifikation erh     | alten. Diese koni | hen mit e | inem Klick auf "   | ,UK" best | atig |
|                |          | Microsoft OneNote       |                   |           | <b></b>            |           |      |
|                |          |                         |                   |           |                    |           |      |

### 15.

Öffnen Sie wieder Ihren Web-Browser und geben Sie folgenden Link ein oder klicken Sie auf diesen Link:

### https://portal.office.com

Sofern Sie noch bei Office mit Ihrem <u>"@studiumunihamburgde.onmicrosoft.com</u>" Office Konto angemeldet sind, melden Sie sich jetzt ab.

Anschließend melden Sie sich mit Ihrem "@studium.uni-hamburg.de" Office Konto an.

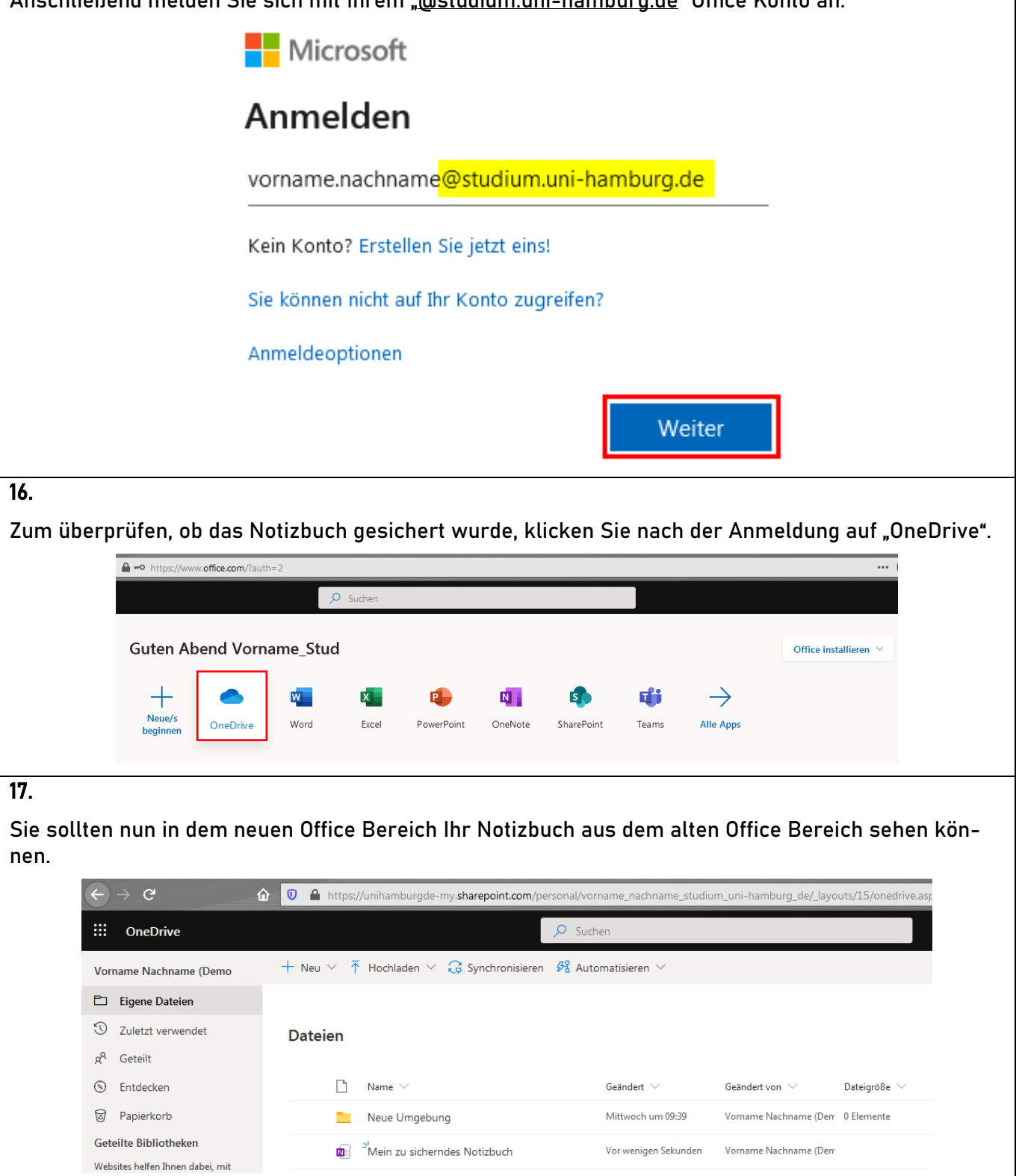